## **Inloggning i Business Online**

Så här loggar du in första gången Du kan logga in på Business Online via <u>www.danskebank.se</u> eller <u>www.danskebank.se/businessonline</u>. Spara gärna startsidan till Business Online under "Favoriter" i din webbläsare. På så sätt blir det enklare att logga in. Gå till adressen www.danskebank.se

- Klicka på "Logga in" uppe till höger och välj Business Online (eSafeID).
- Ange ditt Användar-ID (6 tecken), som du hittar på din Användarfullmakt.
- Ange den fyrsiffriga Start-PIN som du har fått med posten (kan endast användas första gången du loggar in).
- Klicks på fortsätt
- Skriv in Start-PIN igen och ange ett nytt Personligt lösenord på minst 4 tecken. Lösenordet väljer du själv men det måste finns minst en siffra. Tänk på att systemet skiljer på stora och små bokstäver.
- Lösenordet ska anges igen som bekräftelse.

. .

.

- Klicka på "Fortsätt".
- Nu ska du ange en behörighetskod från kodboxen. Tryck på knappen på framsidan av kodboxen. Ange den sexsiffriga behörighetskoden Säkerhetsinloggningen till Business Online är nu genomförd.

.

| Logga in i Business Online                   |                                                                                                    |  |
|----------------------------------------------|----------------------------------------------------------------------------------------------------|--|
| Logga in                                     | Hjälp att logga in                                                                                                    |  |
| Användar-ID:<br>Lösenord:<br>Fortsätt Avbryt | <ul> <li>Första Inloggningen</li> <li>Vad är mitt användar-ID?</li> <li>Fel i användar-ID eller lösenord</li> <li>Fel i inloggningsrutan</li> </ul> |  |
|                                              | Hitta mer information                                                                                                    |  |
|                                              | <ul> <li>→ Se ytterligare hjälp</li> <li>→ Använd Prenumerationsservice</li> <li>→ Kontakta Kundsupporten</li> </ul>                                |  |
|                                              |                                                                                                    |  |

Driftstatus Normal drift.

För att logga ut, klickar du på "Logga ut" överst i fönstret på skärmen.

|                  | Testbolaget AB - | Logga ut          |         |        |
|------------------|------------------|-------------------|---------|--------|
| Administration 🔫 | eArkiv 🔫         | Kontakt och Hjälp | 🕶 Landv | al: SE |

Nästa gång du loggar in

När du ska logga in i Business Online i fortsättning, efter först inloggningen, går du till Logga in uppe till höger på hemsidan och väljer Business Online (eSafeID).

- 1. Ange ditt Användar-ID (6 tecken)
- 2. Ange ditt personliga lösenord
- 3. Klicka på "Fortsätt"
- 4. Skriv in den sexsiffriga behörighetskoden från din kodbox

## **Inloggning i Business Online**

| Inloggning på befintlig<br>användare med ny<br>Start-PIN | Om du av någon anledning har beställt en ny Start-PIN och/eller kodbox för din<br>befintliga användare ska du också göra enlig punkten "Så här loggar du in första<br>gången" ovan.                                                                                                    |
|----------------------------------------------------------|----------------------------------------------------------------------------------------------------|
| Frågor angående<br>inloggning                            | I funktionsmenyn "Kontakt och Hjälp", "Information" finns alla Vägledningar<br>samlade och där hittar hjälp rörande inloggning och Business Online.<br>Om du har andra frågor rörande Business Online är du välkommen att<br>ringa Kundsupport Internettjänster på 020-79 03 47. Vi kommer att fråga<br>efter företagets avtalsnummer eller ditt Användar-ID och du hittar dem<br>alltid längst ner på sidan i Business Online. |
|                                                          | Kundsupport Internettiänster: 020-790 347 - Användar-ID 8K4169 - Avtalsnummer: 8C6510 Skriv ut 昌                                                                                                    |